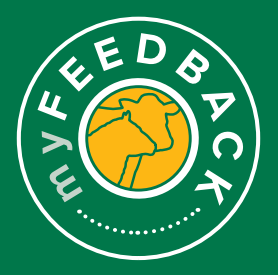

# myFeedback: how to view consignments

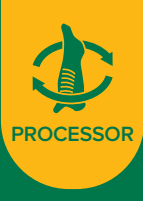

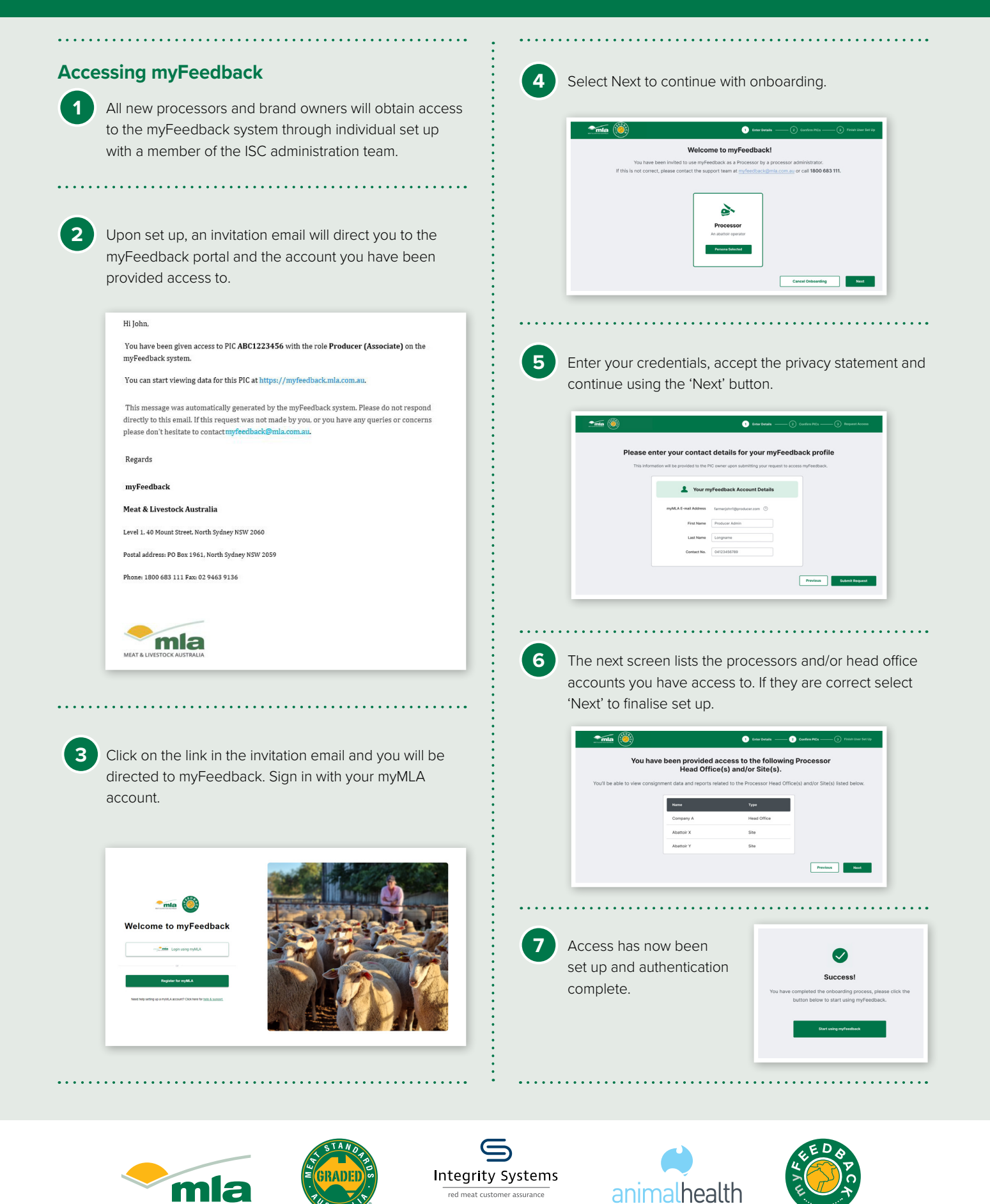

A subsidiary of Meat & Livestock Australia

MEAT & LIVESTOCK AUSTRALIA

### To view grids:

1

2

When you login to myFeedback, you will see the 'Consignment Summary' screen. This provides an initial 'Overview of all Consignments' page.

|                                                                                                    | mary                                                                                                    | irid Specificatio                                                                                                    | ins                                                                                                    | Rej                                                                                                    | ports                                                                                                    |                                                                                                |                                                                                                    |                                                                                                    |                                                                                                    |                                                                                                    | You a                                                                      | re viewing ca                                                                                                    |
|----------------------------------------------------------------------------------------------------|----------------------------------------------------------------------------------------------------|----------------------------------------------------------------------------------------------------|----------------------------------------------------------------------------------------------------|----------------------------------------------------------------------------------------------------|----------------------------------------------------------------------------------------------------|------------------------------------------------------------------------------------------------|----------------------------------------------------------------------------------------------------|----------------------------------------------------------------------------------------------------|----------------------------------------------------------------------------------------------------|----------------------------------------------------------------------------------------------------|----------------------------------------------------------------------------|----------------------------------------------------------------------------------------------------|
| Overvi                                                                                                    | ew of All Co                                                                                                    | nsignm                                                                                                    | ents                                                                                                    |                                                                                                    |                                                                                                    |                                                                                                |                                                                                                    |                                                                                                    |                                                                                                    |                                                                                                    |                                                                            |                                                                                                    |
| Processors:                                                                                                    | All Processors ()                                                                                                    |                                                                                                    |                                                                                                    |                                                                                                    |                                                                                                    | Produc                                                                                         | er PIOs: AI PIC                                                                                                    | 0                                                                                                    |                                                                                                    |                                                                                                    |                                                                            |                                                                                                    |
| Operators:                                                                                                    | All Operators (D)                                                                                                    |                                                                                                    |                                                                                                    |                                                                                                    |                                                                                                    | Target                                                                                         | Markets: All Tarj                                                                                                    | et Markets ()                                                                                                    |                                                                                                    |                                                                                                    |                                                                            |                                                                                                    |
| Date Range:                                                                                                    | 25/09/2022                                                                                                    |                                                                                                    | 25/1                                                                                                    | 0/2022                                                                                                    | C                                                                                                    | Compa                                                                                          | ne: Natio                                                                                                    | nal Average                                                                                                    |                                                                                                    |                                                                                                    |                                                                            |                                                                                                    |
| Apply Filters                                                                                                    | •                                                                                                    |                                                                                                    |                                                                                                    |                                                                                                    |                                                                                                    |                                                                                                |                                                                                                    |                                                                                                    |                                                                                                    |                                                                                                    |                                                                            |                                                                                                    |
|                                                                                                    | HEAD                                                                                                    |                                                                                                    |                                                                                                    |                                                                                                    | DEMALE.                                                                                                    |                                                                                                |                                                                                                    |                                                                                                    |                                                                                                    | MALE                                                                                                    |                                                                            |                                                                                                    |
| 57                                                                                                    | 13,045                                                                                                    |                                                                                                    |                                                                                                    | F.                                                                                                    | 4,93                                                                                                    |                                                                                                |                                                                                                    |                                                                                                    | Μ                                                                                                    | 8,114                                                                                                    |                                                                            |                                                                                                    |
|                                                                                                    |                                                                                                    |                                                                                                    |                                                                                                    |                                                                                                    |                                                                                                    |                                                                                                | Unknown (                                                                                                    | lender (b                                                                                                    |                                                                                                    | •                                                                                                    |                                                                            | Unknown Gende                                                                                                    |
|                                                                                                    | MEDADE NOTIV                                                                                                    |                                                                                                    |                                                                                                    |                                                                                                    | MARDACE                                                                                                    |                                                                                                |                                                                                                    |                                                                                                    |                                                                                                    | MEDICE M                                                                                                    | ISA INDEX                                                                  |                                                                                                    |
| ð                                                                                                    | 309.7 kg                                                                                                    |                                                                                                    |                                                                                                    |                                                                                                    | 12 m                                                                                                    | m                                                                                              |                                                                                                    |                                                                                                    | MSA                                                                                                    | 60.36                                                                                                    |                                                                            |                                                                                                    |
|                                                                                                    | -                                                                                                    | Natio                                                                                                    | ent kusernes (B                                                                                                |                                                                                                    | 11 mm                                                                                                    |                                                                                                | National Ar                                                                                                    | 0.000                                                                                                    |                                                                                                    |                                                                                                    |                                                                            | National Assess                                                                                                    |
| The below liste<br>have been bre                                                                                                    | d consignments represe<br>d by this registered PIC,                                                                                                    | nt cattle lots that<br>as determined b                                                                                                    | t have been co<br>y electronic ta                                                                              | insigned directly to<br>g identification at r                                                                                                    | o a processing pla<br>claughter.                                                                                                    | nt by this acc                                                                                 | ount's registerer                                                                                                    | l Property identif                                                                                                    | cation Code (PI                                                                                           | C) or will repre                                                                                                    | isent individual or                                                        | r lots of cattle t                                                                                                    |
| The below liste<br>have been bre<br>Kill Date                                                                                                    | d consignments represe<br>d by this registered PIC,<br>Processor                                                                                                    | nt cattle lots that<br>as determined b<br>Target Market                                                                                                    | t have been co<br>y electronic ta<br>Feed Type                                                                 | insigned directly to<br>g identification at y<br>Head                                                                                                    | a processing ple<br>claughter.<br>Avg HECW                                                                                                    | nt by this acc<br>Avg P8 Fat                                                                   | ount's registerer                                                                                                    | d Property Identif                                                                                                    | Cabon Code (PI<br>MSA Non-<br>Compliance %                                                                | C) or will repre<br>No. of<br>Diseases/<br>Defects                                                                                                    | esent individual or<br>MSA Reports                                         | riots of cattle f                                                                                                    |
| The below liste<br>have been bre<br>Kill Date<br>2019/2022                                                                                                    | d consignments represe<br>d by this registered PIC,<br>Processor<br>Switt Australia<br>(Southern) - Brocklyn                                                                                                    | nt cattle lots that<br>as determined b<br>Target Market<br>Find                                                                                                    | t have been co<br>y electronic ta<br>Feed Type<br>Grass                                                        | nsigned directly tr<br>g identification at s<br>Head                                                                                                    | a processing pla<br>claughter.                                                                                                    | nt by this acc<br>Avg P8 Fat<br>12                                                             | ount's registerer<br>Arg LMMs<br>56.2%                                                                                                    | d Property Identif<br>Avg MEA Index<br>60.73                                                                                    | Cation Code (P1<br>MSA Not-<br>Compliance %                                                               | C) or will repre<br>No. of<br>Diseases'<br>Defects                                                                                                    | MSA Reports                                                                | r lots of cattle 1<br>Actions<br>See details                                                                                                    |
| The below liste<br>have been bre-<br>Kill Date<br>26/19/2022                                                                                                    | d consignments represe<br>d by this registered PIC,<br>Processor<br>Switt Australia<br>(Southern) - Brocelyn<br>Switt Australia<br>(Southern) - Brocelyn                                                                                                    | nt cattle lots that<br>as determined b<br>Target Market<br>FAM                                                                                                    | t have been co<br>y electronic ta<br>Feed Type<br>Grass<br>Grass                                               | Head Construction at the second second secon    | a processing pla<br>daughter.                                                                                                    | nt by this acc<br>Avg P8 Fat<br>12                                                             | Aug LMMs.<br>06.2%                                                                                                    | d Property Identif<br>Avg NESA Index<br>60 73<br>61 50                                                                          | Cation Code (PI<br>MSA Non-<br>Compliance %<br>0%<br>9.57%                                                | C) or will repre<br>No. of<br>Diseases!<br>Defects<br>7                                                                                                    | MEA Reports<br>NVA                                                         | Lots of cattle f<br>Actions<br>See details<br>See details                                                                                                    |
| Nill Date<br>2019/0222<br>2019/2022                                                                                                    | d consignments represe<br>by this registered PIC,<br>Processor<br>Swith Australia<br>(Southern) - Brooklyn<br>Bwith Australia<br>(Southern) - Brooklyn<br>Bwith Australia<br>(Southern) - Brooklyn                                                                                                    | et cattle lots that<br>as determined b<br>Target Market<br>FAM<br>FAM                                                                                                    | t have been co<br>y electronic ta<br>Feed 3ype<br>Grass<br>Grass<br>Grass                                      | Head Creeks Construction of the Construction of the Construction o    | a processing pla<br>laughter.<br>Ang HECW<br>303 fing<br>396 fing<br>397 fing                                                                                                    | nt by this acc<br>Avg PB Fat<br>12<br>13                                                       | Aug LMMs<br>06.2%<br>09.0%<br>05.1%                                                                                                    | d Property Identifi<br>Avg NEA Index<br>60.73<br>61.50<br>61.43                                                                 | Compliance %<br>0%                                                                                        | C) or will repre<br>No. of<br>Diseases'<br>Defects<br>1<br>7<br>4                                                                                                    | MEA Reports<br>NVA<br>NVA                                                  | Liots of cattle 1<br>Acteans<br>See details<br>See details<br>See details                                                                                                    |
| The below liste<br>have been book<br>Rill Dave<br>2019/2022<br>2019/2022<br>2019/2022                                                                                                    | d consignments represent<br>by this registered PIC,<br>Presessor<br>Sett Assysta<br>(Southers) - Brooklyn<br>Berth Assysta<br>(Southers) - Brooklyn<br>Berth Assysta<br>(Southers) - Brooklyn                                                                                                    | nt cattle lots that<br>as determined b<br>Pass<br>Pass<br>Pass<br>Pass<br>Pass<br>Pass<br>Pass                                                                                                    | have been co<br>y electronic ta<br>Feed type<br>Grass<br>Grass<br>Grass<br>Grass                               | Head<br>Head<br>10<br>22<br>13                                                                                                    | A processing plat<br>daughter.<br>Ang HBCW<br>305 Ang<br>296 Ang<br>297 Ang<br>408 Shg                                                                                                    | Avg P8 Fat<br>12<br>13<br>12                                                                   | Aug LMIN           56 2%           59 0%           53 1%           67 7%                                                                                                    | 4 Property Identif<br>Avg MSA tester<br>60.73<br>61.50<br>61.43<br>61.25                                                        | cation Code (P1<br>MSA Non-<br>Compliance %<br>0%<br>0%                                                   | C) or will repre<br>No. ef<br>Detects<br>7<br>4<br>2                                                                                                    | MEA Reports<br>NVA<br>NVA<br>NVA                                           | r lois of callie f<br>Actors<br>See dealls<br>See dealls<br>See dealls<br>See dealls                                                                                                    |
| The below lists have been been been been been been been be                                                                                                    | d consignments represent<br>by this registered PIC,<br>Processor<br>Swith Australia<br>(Southen) - Droothyn<br>Swith Australia<br>(Southen) - Droothyn<br>Swith Australia<br>(Southen) - Broothyn<br>Swith Australia<br>(Southen) - Broothyn<br>Swith Australia<br>(Southen) - Broothyn                                                                                                    | et cattle lots that<br>as determined b<br>Target Marinet<br>From<br>From<br>From<br>From<br>From<br>From<br>From<br>From                                                                                                    | have been co<br>y electronic by<br>Grass<br>Grass<br>Grass<br>Grass<br>Grass<br>Grass                          | resigned directly to gldentification et o<br>gldentification et o<br>10 10 10 10 10 10 10 10 10 10 10 10 10 1                                                                                                    | Ang HBCW 1<br>Ang HBCW 1<br>505 Rig 5<br>506 Rig 5<br>605 Rig 6<br>605 Rig 6<br>605 Rig 6<br>605 Rig 6                                                                                                    | Avg P8 Fat<br>12<br>13<br>12<br>12<br>13                                                       | Ang LMMs<br>66.2%<br>59.0%<br>63.1%<br>67.7%<br>58.8%                                                                                                    | Property Identif<br>Arg MEA Index<br>60 70<br>61 50<br>61 40<br>61 21                                                           | NSA Nor-<br>Compliance %<br>9.37%<br>0%<br>0%<br>4.16%                                                    | C) or will repre<br>No. or<br>Diseases/<br>Diseases/<br>7<br>7<br>4<br>2<br>1                                                                                                    | MEA Reports NA NA NA NA NA                                                 | riots of cattle fi<br>Areans<br>See details<br>See details<br>See details<br>See details<br>See details                                                                                         |
| The below lists<br>have been bro-<br>Kill Dave<br>2019/2022<br>2019/2022<br>2019/2022<br>2019/2022<br>2019/2022                                                                           | d consignments represent<br>by this registered PIC.<br>Processor<br>Switt Australia<br>(Southern : Processor<br>(Southern : Processor<br>(Southern : Processor<br>(Southern : Processor<br>Switt Australia<br>(Southern : Processor<br>Switt Australia<br>(Southern : Processor<br>Switt Australia<br>(Southern : Processor<br>Switt Australia<br>(Southern : Processor                                                                                                    | et cattle lots that<br>as determined b<br>Faca<br>Faca<br>Faca<br>Faca<br>Faca<br>Faca<br>Faca<br>Fac                                                                                                    | have been of<br>y electronic ta<br>Feed type<br>Grass<br>Grass<br>Grass<br>Grass<br>Grass<br>Grass             | insigned directly in the second second secon    | Ang HBCW (<br>Ang HBCW (<br>305 Rg<br>006 Rg<br>007 Rg<br>007 Rg<br>205 Teg<br>205 Teg<br>205 Teg<br>205 Teg                                                                                                    | nt by this acco<br>Avg P8 Fat<br>12<br>13<br>12<br>12<br>15<br>15                              | Ang LMYN<br>56 2%<br>53 1%<br>53 1%<br>68 5%<br>68 5%                                                                                                    | Property Identif<br>Avg MEA Intern<br>60.73<br>61.50<br>61.25<br>61.21<br>60.85                                                 | Instan Code (Pi<br>Kish Nee-<br>Compliance %<br>9:37%<br>0%<br>4:15%<br>0%                                | C) or will represent the second second secon    | MBA Reports<br>NIA<br>NIA<br>NIA<br>NIA<br>NIA<br>NIA<br>NIA               | Arbons Arbons See details See details See details See details See details See details                                                                                                    |
| The below lists have been been been been been been been be                                                                                                    | d consignments represent<br>by this repetition PIC.<br>Processor<br>(Southern, Decestion<br>(Southern, Decestion<br>Reff, Australia<br>(Southern, Decestion<br>Reff, Australia<br>(Southern, Decestion<br>Reff, Australia<br>(Southern, Decestion<br>Reff, Australia<br>(Southern, Decestion<br>Reff, Australia<br>(Southern, Decestion<br>Reff, Australia<br>(Southern, Decestion<br>Reff, Australia<br>(Southern, Decestion<br>Reff, Australia<br>(Southern, Decestion                                                                                                    | et cattle lots that et al determined b<br>as determined b<br>Paser Market<br>Paser<br>Paser Paser<br>Paser<br>Pa                                                                                                   | have been or<br>y electronic ta<br>feed type<br>Gass<br>Gass<br>Gass<br>Gass<br>Gass<br>Gass<br>Gass<br>Gas    | Insigned directly in a spectral directly in a spectral directly directly in a spectral directly directly direct    | Ang HBCW A consisting plate in a processing plate in a processing plate in a constraint of the second second secon | Avg P8 Fat<br>12<br>13<br>12<br>13<br>13<br>13<br>13<br>13<br>13<br>13                         | Aug LMms<br>66 2%<br>55 0%<br>53 1%<br>55 7%<br>56 8%<br>56 8%<br>56 8%<br>56 8%                                                                                                    | Property identif<br>Aug MEA Index<br>60.73<br>61.60<br>61.21<br>60.85<br>61.21<br>60.85<br>60.25                                | NSA Nee-<br>Compliance %<br>9.37%<br>0%<br>0%<br>4.10%<br>0%<br>16.05%                                    | C) or will repre-<br>no. er<br>Detects<br>7<br>4<br>2<br>5<br>5                                                                                                    | MSA Reports<br>NVA<br>NVA<br>NVA<br>NVA<br>NVA<br>NVA<br>NVA<br>NVA<br>NVA | riots of callie 5<br>Actions<br>See details<br>See details<br>See details<br>See details<br>See details<br>See details<br>See details                                                           |
| The below lists have been been been been been been been be                                                                                                    | d congraned repeared<br>by the repeared PCC<br>Processor<br>Sett Australia<br>Condensy Sensely<br>Sett Australia<br>Condensy Sensely<br>Sett Australia<br>Condensy Sensely<br>Sett Australia<br>Condensy Sensely<br>Sett Australia<br>Condensy Sensely<br>Sett Australia<br>Condensy Sensely<br>Sett Australia<br>Condensy Sensely<br>Sett Australia<br>Condensy Sensely<br>Sett Australia<br>Condensy Sensely<br>Sett Australia<br>Condensy Sensely<br>Sett Australia<br>Condensy Sensely<br>Sett Australia<br>Condensy Sensely<br>Sett Australia<br>Condensy Sensely<br>Sett Australia                                                                                                    | et cattle kots that at a determined b<br>as determined b<br>reas<br>reas | t have been or<br>y electronic ta<br>Feed Type<br>Gass<br>Gass<br>Gass<br>Gass<br>Gass<br>Gass<br>Gass<br>Gas  | insigned disactly is governmental or and a governmental or and a governm<br>Governmental or and a governmental or and a governmental or and a governmental or and a governmental or and a governmental or and a governmental or and a governmental or and a governmental or and a governmental or and a governmental or | a processing plan           Ang HSCW         1           355 Reg         2           355 Reg         2                                                                                                    | nt by this acc<br>Avg P8 Fat<br>12<br>13<br>12<br>13<br>13<br>13<br>13<br>13<br>13<br>13       | aurifs registeres<br>aug LMVN<br>55.2%<br>55.0%<br>55.7%<br>55.7%<br>55.7%<br>55.7%<br>55.7%<br>55.7%<br>55.7%                                                                                                    | Property identify<br>Ang MEA Interest<br>60.75<br>61.40<br>61.45<br>61.21<br>60.26<br>60.26<br>61.21<br>60.26<br>61.20<br>61.20 | Anton Code (PI<br>MSA Nee-<br>Compliance Si<br>ons<br>9.37%<br>0%<br>0%<br>4.10%<br>4.10%<br>16.05%<br>0% | C) or will repre-<br>tion of the second second  | MBA Reports<br>NIA<br>NIA<br>NIA<br>NIA<br>NIA<br>NIA<br>NIA<br>NIA<br>NIA | Liobs of callie 5<br>Actions<br>See details<br>See details<br>See details<br>See details<br>See details<br>See details<br>See details<br>See details<br>See details                             |
| The below leds<br>have been been<br>kill Gare<br>26119/2022<br>26119/2022<br>26119/2022<br>26119/2022<br>26119/2022<br>26119/2022<br>26119/2022<br>26119/2022<br>26119/2022<br>26119/2022 | dissegment represent<br>by the represent PRC<br>international and the<br>content of the represent<br>(content of the represent<br>(content of the represent<br>(content of the represent<br>international and the<br>content of the represent<br>international and the<br>content of the represent<br>international and the represent<br>international and the represent | et cattle lots that as determined to as determined to as de<br>determined to as determined to as determined to as determined to as determined to as determined to as determined to as determined to as determined to as determined to as determined to as determined to as determined to as determined to                                                                                                    | r have been con<br>y electronic ta<br>feed Type<br>Gasss<br>Gasss<br>Gass<br>Gass<br>Gass<br>Gass<br>Gass<br>G | negond disciply identify a disciply identify a disciply identify a disciply identify a disciple a disciple a d    | a processing plane           Ang HECW           303 Reg           006 Reg           005 Reg           405 Stap           405 Stap           305 Reg           405 Stap           405 Stap           305 Reg           405 Stap           405 Stap           305 Zap           401 Tap           302 Zap           903 Tap                                                                                                    | nt by this acc<br>Avg P8 Fat<br>12<br>13<br>13<br>12<br>13<br>13<br>13<br>13<br>13<br>13<br>13 | Ang LMMS           99.0%           03.1%           05.2%           03.1%           05.0%           05.0%           05.0%           05.0%           05.0%           05.0%           05.0%           05.0%           05.0%           05.0%           05.0%           05.0% | Property identifi<br>Arg MEA Intern<br>0070<br>6150<br>6120<br>6121<br>0026<br>6130<br>6130                                     | eston Code (P)<br>B3A Non-<br>Compliance 15<br>0%<br>0%<br>0%<br>14.15%<br>15.05%<br>0%<br>0%             | C) or will repre-<br>bectors of the second of the second of t | MEA Reports NVA NVA NVA NVA NVA NVA NVA NVA NVA NVA                        | kots of catlle 5 Access See details See details See details See details See details See details See details See details See details See details See details See details See details See details |

If you are a dual species processor you may switch between species by selecting from the dropdown 'You are viewing cattle' at the top of the screen.

You are viewing cattle

3 The 'From' and 'To' dates are set to one month from the most recent kill date. Filter the view to sort by Processor if you are a multi-site business, by producer PIC, operator or brand code or target market. Select a date range and/or select a benchmark for comparison. Select 'Apply Filter' to view.

| Consignment Sur | mary             | Grid Specifications |     | Reports |                 |                       | You are viewing cattle <sup>2</sup> |
|-----------------|------------------|---------------------|-----|---------|-----------------|-----------------------|-------------------------------------|
| Overvi          | ew of All        | Consignmen          | its |         |                 |                       |                                     |
| Processors:     | Al Processors () |                     |     |         | Producer PICs:  | ALPO: 0               | -                                   |
|                 |                  |                     |     |         |                 |                       |                                     |
| Operators:      | All Operators () |                     |     | -       | Target Markets: | All Target Markets () |                                     |

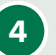

Scroll down to view the 'Consignments'. To see more, click through the numbers at the bottom of the screen.

| he below lists<br>ave been bre | ed consignments represe<br>d by this registered PIC, | nt cattle lots that<br>as determined b | I have been co<br>y electronic tag | nsigned directly<br>identification a | to a processing ;<br>I sleughter. | plant by this acc | ount's registere | d Property Identif | cation Code (P)          | C) or will repre               | isent individual or | iots of cattle th |
|--------------------------------|------------------------------------------------------|----------------------------------------|------------------------------------|--------------------------------------|-----------------------------------|-------------------|------------------|--------------------|--------------------------|--------------------------------|---------------------|-------------------|
| Kill Date                      | Processor                                            | Target Market                          | Feed Type                          | Field                                | Avg HSCW                          | Arg P8 Fel        | Avg LMPS         | Arg MSA index      | NSA Non-<br>Compliance % | No. of<br>Diseases/<br>Datacts | MSA Reports         | Actors            |
| 20/10/2022                     | Switchastralia<br>(Southern) - Brooklyn              | F444                                   | Grass                              | -                                    | 353.6kg                           | 12                | 08.2%            | 60.73              | 0%                       | 1                              | NA                  | See details       |
| 2919-2022                      | Switt-Australia<br>(Southern) - Bracklyn             | FAM                                    | Grass                              | 92                                   | 206.0kg                           | 53                | 03.0%            | 61.50              | 9.37%                    | 7                              | NR.                 | See details       |
| 29-10-2022                     | Switt-Australia<br>(Southern) - Brooklyn             | TAM                                    | Grass                              | 19                                   | 997.4kp                           | 19                | 53.1%            | 61.45              | 0%                       | 4                              | NA                  | See details       |
| 20110-2022                     | Swift Australia<br>(Southern) - Bracklyn             | 7444                                   | Grass                              | 54                                   | 406.98g                           | 12                | 67.7%            | 61.25              | 0%                       | 2                              | NA                  | See details       |
| 2010/2022                      | Switt.Australia<br>(Southern) - Brooklyn             | FA12                                   | Grass                              | 24                                   | 433.1Np                           | 15                | 58.8%            | 61.21              | 4.10%                    | 3                              | NA                  | See details       |
| 2010/2022                      | Switt-Australia<br>(Southern) - Brooklyn             | FAM                                    | Grass                              | 20                                   | 174.2kp                           | 50                | 63.0%            | 60.85              | 5%                       | 1                              | NA                  | See details       |
| 2010/2022                      | Switt.Australia<br>(Southern) - Brooklyn             | FAM                                    | Grass                              | 18                                   | 382.2Np                           | 13                | 58.2%            | 60.25              | 15.66%                   | 4                              | NA                  | See details       |
| 20110122                       | Switt-Australia<br>(Southern) - Brooklyn             | FAM                                    | Grane                              | 18                                   | 401.7kp                           | 15                | 67.6%            | 61.30              | 0%                       | 4                              | NA                  | See details       |
| 29/10/2022                     | Swift-Australia<br>(Southern) - Brooklyn             | HFA                                    | Grass                              | 20                                   | 383.1kp                           | 55                | 54.7%            | 61.80              | 0%                       | 4                              | NA                  | See details       |
| 2010/2022                      | Berth Australia<br>(Bouthers) - Brooklyn             | COL                                    | Gran                               | 39                                   | 241.3kp                           | 10                | 03.7%            | \$1.77             | 0%                       | 0                              | NA                  | See details       |
| 2010/2022                      | Switt Australia<br>(Southern) - Brocklyn             | COL                                    | Grain                              | 26                                   | 245.7Np                           | -                 | 60.3%            | 61.37              | 2.77%                    | 0                              | NA                  | See details       |
| 20110/2022                     | Switt-Australia<br>(Southern) - Brocklyn             | COL                                    | Grain                              | 75                                   | 294.1kp                           | 3                 | 63.7%            | 59.12              | 8                        | 0                              | NA                  | See details       |
| 29-10-2022                     | Switt-Australia<br>(Southern) - Bracklyn             | COL                                    | Grass                              | 29                                   | 010 Mg                            | •                 | 61.5%            | 60.30              | 0%                       | •                              | NA                  | See details       |
| 20/10/2022                     | Swift Australia<br>(Southern) - Bracklyn             | COL                                    | Gran                               | 36                                   | 254.5kg                           |                   | 61.1%            | 89.55              | 0%                       | 0                              | NA                  | See details       |
| 2010/2022                      | Switt Australia<br>(Southern) - Brooklyn             | UNC                                    | Grain                              | 68                                   | 293.9kp                           | 12                | 53.5%            | 61.24              | 0%                       | 0                              | NA                  | See details       |
| 2010/2022                      | Switt.Australia<br>(Southern) - Brooklyn             | UNC                                    | Grain                              | 56                                   | 304.0kg                           | 54                | 53.8%            | 60.71              | 0%                       | 0                              | NA                  | See details       |
| 29-10-2022                     | Switt-Australia<br>(Southern) - Brooklyn             | UNC                                    | Gran                               | 12                                   | 259.5kg                           | **                | 62.4%            | 60.12              | 0%                       | •                              | NA                  | See details       |
| 2010/2022                      | Swift Australia<br>(Southern) - Brooklyn             | UNC                                    | Gran                               | 70                                   | 316.5kp                           | -                 | 63.9%            | 60.77              | 0%                       | 0                              | NA                  | See details       |
| 20/10/2022                     | Swift.Australia<br>(Southers) - Brooklyn             | COL                                    | Grass                              | 31                                   | 336.499                           | 54                | 63.0%            | 87.63              | 6.45%                    | 0                              | NA                  | See details       |
| 2010/2022                      | Switt Australia<br>(Southern) - Brooklyn             | COL                                    | Grass                              | 4                                    | 118.0kp                           | -10               | 09.5%            | 55.56              | 0%                       | •                              | NA                  | See details       |
| 29/19/2022                     | Switt-Australia<br>(Southern) - Brooklyn             | COL                                    | Grass                              | 3                                    | 323.6kg                           | 3                 | 61.0%            | 55.52              | 0%                       | •                              | NA                  | See details       |
| 99-19-2022                     | Switt Australia<br>(Southern) - Brooklyn             | 00L                                    | Grass                              | 2                                    | 255.6kg                           | ,                 | 62.2%            | 54.25              | 0%                       | 0                              | NA.                 | See details       |
| 20110-2022                     | SwittAustralia<br>(Southers) - Bracktyn              | COL                                    | Grass                              | 1                                    | 295.0Kg                           | 26                | 43.6%            | 54.55              | 0%                       | 0                              | NA                  | See details       |
| 2010/2022                      | Switt Australia<br>(Southers) - Brooklyn             | COL                                    | Grass                              | 4                                    | 003.6Kp                           | 13                | 62.0%            | 54.44              | 0%                       | 0                              | NA                  | See details       |
| 29/10/2022                     | Switt Australia<br>(Southern) - Brooklyn             | COL                                    | Grass                              | 4                                    | 294.6kp                           |                   | 61.6%            | 55.75              | 0%                       | 0                              | NA                  | See details       |

5

1

If you would like to view a consignment in detail, hover over the line, select 'See Details' on the far right.

| all Date  | Processor      | Lot Number | Target Market | Feed Type | Head | Arg HSCW | Avg P8 Fat | Avg LMY% | Avg MSA<br>Index | MSA Non-<br>Compliance<br>% | No. of<br>Diseases/<br>Defects | MSA Reports | Actions     |
|-----------|----------------|------------|---------------|-----------|------|----------|------------|----------|------------------|-----------------------------|--------------------------------|-------------|-------------|
| 0102022   | Test Processor | 200        | FAM           | Grass     | 18   | 553.6kg  | 12         | 58.2%    | 60.73            | 0%                          | 1                              | NA          | See details |
| 0/10/2022 | Test Processor | 190        | FAM           | Grass     | 32   | 398.6kg  | 13         | 59.0%    | 61.50            | 9.27%                       | 7                              | NA          | See details |
| 010/2022  | Test Processor | 100        | FAM           | Grass     | 19   | 997.4kg  | 19         | 53.1%    | 61.43            | 0%                          | 4                              | NA          | Son details |
| 010/2022  | Test Processor | 170        | 7511          | Grass     | м    | 400.5kg  | 12         | 57.7%    | 61.25            | 0%                          | 2                              | NA          | See details |
| 0/10/2022 | Test Processor | 160        | PAM           | Grass     | 24   | 403.thg  | 15         | 55.8%    | 61.21            | 4.10%                       | 1                              | NA          | Son details |
| _         |                |            |               |           |      |          |            |          |                  |                             |                                |             | _           |

## **Consignment Details > Overview tab**

The 'Overview' tab displays summary data such as the number of head, sex, HSCW, average P8 fat depth and average MSA index if the consignment was MSA graded for cattle or number of head, HSCW and average fat score only for sheep.

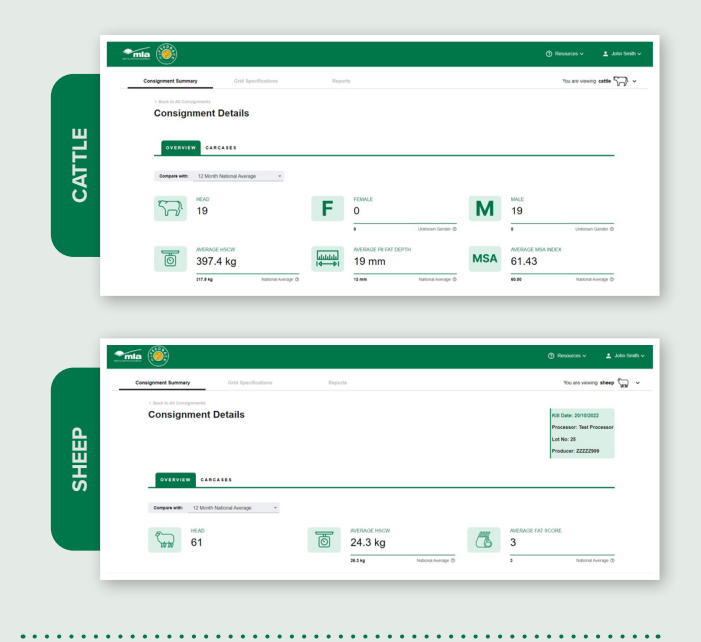

**'Compliance to Grid Specifications':** Select a grid from the drop-down menu and select 'Compare Grid'. If there is no grid available, you will need to create one in the 'Grid Specifications' tab at the top of the page.

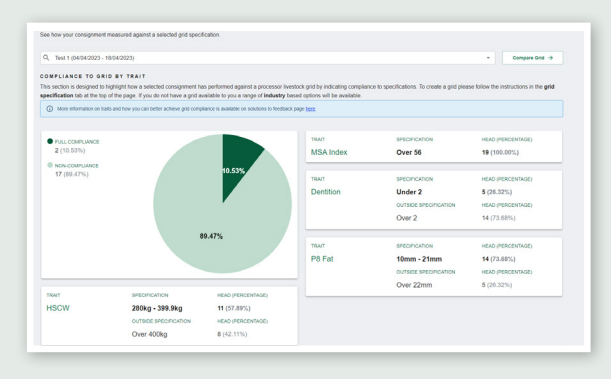

3

Additional information appears below the pie chart, including trait averages, an interchangeable scatter graph defaulted to weight and fat, MSA carcase trait averages and MSA non-compliance.

| TRAIT                                                                                             | RVERAGE                                    |                                                       | LOWEST         | HIGHEST               | 30                                                                                 |                                                          |                              | Your Cars | erer and or                                            | d Specification |     |          |                |
|---------------------------------------------------------------------------------------------------|--------------------------------------------|-------------------------------------------------------|----------------|-----------------------|------------------------------------------------------------------------------------|----------------------------------------------------------|------------------------------|-----------|--------------------------------------------------------|-----------------|-----|----------|----------------|
| HSCW                                                                                              | 0 397.4 kg                                 |                                                       | 350.0 kg       | 423.5 kg              | 21                                                                                 |                                                          |                              |           |                                                        |                 |     |          |                |
|                                                                                                   | 317.9kg                                    | National Average                                      |                |                       | 1 z                                                                                |                                                          |                              |           |                                                        |                 |     |          |                |
| P8 Eat                                                                                            | 9 19 mm                                    |                                                       | 10 mm          | 30 mm                 | 1 1 1 1 1 1 1 1 1 1 1 1 1 1 1 1 1 1 1                                              |                                                          |                              |           | •                                                      |                 |     |          |                |
|                                                                                                   | 13mm                                       | National Average                                      |                |                       | ac 16                                                                              |                                                          |                              |           |                                                        |                 |     |          |                |
| Destition                                                                                         | 3                                          |                                                       | 2              |                       | 12                                                                                 |                                                          |                              |           |                                                        |                 |     |          |                |
| Denobori                                                                                          | 2                                          | National Average                                      |                |                       | 200                                                                                | 300                                                      | 320                          | 340       | 360                                                    | 380             | 400 | 420      | 4              |
|                                                                                                   |                                            |                                                       |                |                       |                                                                                    |                                                          |                              |           | HOCM (4)                                               |                 |     |          |                |
| SA CARCASE TRAIT                                                                                  | AVERAGES LOV                               | VS. AND HIGHS                                         |                |                       | MSA NON-O                                                                          | OMPLIAN                                                  |                              |           | HOUW (4)                                               |                 |     |          |                |
| SA CARCASE TRAIT                                                                                  | AVERAGES, LOV                              | VS. AND HIGHS                                         |                |                       | M SA NON-C                                                                         |                                                          | сĸ                           |           | Horn (4)                                               | •               |     |          |                |
| sa carcase trait<br>total msa compliance<br>19 (100%)                                             | AVERAGES, LOV                              | VS. AND HIGHS                                         |                |                       | MSA NON-C<br>TOTAL NON C<br>0 (0%)                                                 | OMPLIAN                                                  | CE                           |           | HOUW (4)                                               | •               |     |          |                |
| sa carcase trait<br>total msa compliance<br>19 (100%)<br>trait                                    | AVERAGES. LOV                              | VS. AND HIGHS                                         | LOWEST         | HOHEST                | MSA NON-C<br>TOTAL NON-C<br>O (0%)<br>REASON                                       | OMPLIAN                                                  | CE                           |           | HEAD                                                   | •               |     |          |                |
| SA CARCASE TRAIT<br>TOTAL MSA COMPLIANCE<br>19 (100%)<br>TRAIT                                    | AVERAGES, LOV<br>AVERAGE<br>10 mm          | VS. AND HIGHS                                         | LOWEST         | HOREST                | MSA NON-C<br>TOTAL NON-C<br>O (0%)<br>REASON<br>Subcutar                           | OMPLIAN<br>COMPLIANCE                                    | c e<br>depth ou              | rt of     | HEAD<br>0 (0.7                                         | 00%)            |     |          |                |
| SA CARCASE TRAIT<br>TOTAL INSA COMPLIANCE<br>19 (100%)<br>TRAIT<br>Rib Fat                        | AVERAGES, LOV<br>AVERAGES, LOV             | VS. AND HIGHS                                         | LOWEST<br>8 mm | reGritts7<br>34 mm    | MSA NON-C<br>TOTAL NON C<br>O (0%)<br>REASON<br>Subcutar<br>specifical             | OMPLIAN<br>COMPLIANCE<br>BEOUS fat                       | c e<br>depth ou              | rt of     | HEAD<br>0 (0.)<br>0.375                                | 00%)            |     | Netonal  | Average        |
| SA CARCASE TRAIT<br>TOTAL MSA COMPLIANCE<br>19 (100%)<br>TRAIT<br>Rib Fat<br>AUS-MEAT             | AVERAGES, LOV<br>AVERAGE<br>AVERAGE<br>0 1 | VS. AND HIGHS<br>National Average                     | LOWEST<br>8 mm | HGHEST<br>34 mm       | MSA NON-C<br>TOTAL NON-C<br>O (0%)<br>REASON<br>Subcutar<br>specificat             | OMPLIAN<br>COMPLIANCE<br>Recuss fat                      | ce<br>depth ou               | t of      | HEAD<br>0 (0.)<br>0 (0.)<br>0 (0.)                     | 00%)            |     | National | Average        |
| SA CARCASE TRAIT<br>TOTAL MEACOMPLANCE<br>19 (100%)<br>TRAIT<br>Rib Fat<br>AUS-MEAT<br>Marbling   | AVERAGES, LOV<br>AVERAGE                   | VS. AND HIGHS<br>National Average<br>National Average | LOWEST<br>8 mm | 14GHEST<br>34 mm<br>3 | MSA NON-C<br>TOTAL NON-C<br>O (0%)<br>REASON<br>Subcutar<br>specificat<br>Inadequa | OMPLIAN<br>COMPLIANCE<br>BEOUS fat                       | c e<br>depth ou<br>tribution | t of      | HEAD<br>0 (0.)<br>0 (0.)<br>0 (0.)<br>0 (0.)<br>0 (0.) | 00%)            |     | National | Avesge         |
| EA CARCASE TRAIT<br>TODU, ISA COMPLIANCE<br>19 (100%)<br>TRAIT<br>RID Fat<br>AUS-MEAT<br>Marbling | AVERAGES, LOV<br>AVERAGE                   | VS, AND HIGHS<br>National Average<br>National Average | LOWEST<br>8 mm | HOHEST<br>34 mm<br>3  | MSA NON-C<br>TOTAL NON-C<br>O (0%)<br>REASON<br>Subcutar<br>specificat<br>Inadequa | OMPLIAN<br>ICONPLIANCE<br>HEOUS fat<br>ion<br>te fat dis | c E<br>depth ou<br>tribution | t of      | HEAD<br>0 (0)<br>0.375<br>0 (0)<br>0.085<br>0 (0)      | 00%)            |     | Netonal  | лотор<br>Лотор |

Select 'Change Traits' to display on the X and Y menu of the charts. From this pop-up window, select the traits from the drop-down menu, and select 'Apply to Grids'.

| ect traits for th | e X and Y axis to measure | compliance against |
|-------------------|---------------------------|--------------------|
|                   |                           |                    |
| RID X AXIS:       | HSCW                      | *                  |
|                   |                           |                    |
| RID Y AXIS:       | P8 Fat                    | *                  |
|                   |                           |                    |
|                   | Cancel                    | Apply to Grids     |

#### 'Diseases & Defects'

5

This section displays the number of head with diseases and and/or defects. Select 'View Disease & Defects over time' to open the Animal Disease and Defect Report.

| OTAL HEAD WITH DISEASES AND DEFECT | rs .  |              |                  |             |                   |                  |
|------------------------------------|-------|--------------|------------------|-------------|-------------------|------------------|
| 4 (21.05%)                         |       |              |                  |             |                   |                  |
| ISEASE                             | HEAD  | (PERCENTAGE) |                  | DISEASE     | HEAD (PERCENTAGE) |                  |
|                                    | 0 (0  | .00%)        |                  | Fluide      | 2 (10.53%)        |                  |
|                                    | 2.231 | 6            | National Average | 1 IONE      | 2.13%             | National Average |
| Audatida                           | 0 (0  | .00%)        |                  | Manholia    | 2 (10.53%)        |                  |
| iyuabus                            | 5.291 | •            | National Average | Trebuilling | 5.57%             | National Average |
|                                    | 0 (0  | 00%)         |                  |             |                   |                  |

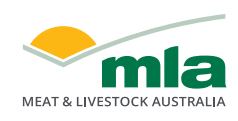

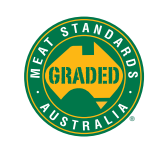

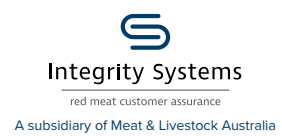

## **Consignment Details > Carcases tab**

Select the 'Carcases' tab at the top of the page to view the individual carcase list.

| Consig               | gnment Detai                                                     | ls                                                       |               |               |                                    |                                        |                                       |                                      | Kill Date<br>Process<br>Lot No: | e: 2010/2022<br>Ior: Test Processor<br>180           |
|----------------------|------------------------------------------------------------------|----------------------------------------------------------|---------------|---------------|------------------------------------|----------------------------------------|---------------------------------------|--------------------------------------|---------------------------------|------------------------------------------------------|
| Carcase              | List                                                             | -(*                                                      | )-            |               |                                    |                                        |                                       |                                      | •                               | overload Data                                        |
|                      |                                                                  |                                                          |               |               |                                    |                                        |                                       |                                      |                                 |                                                      |
| Beely F              | AL/ED                                                            | MPID                                                     | 5++           | Dentition     | HSCW                               | 11.74                                  | LMY N                                 | MSA Index                            | NEA Compliance                  | Diseases / Defects                                   |
| Body #               | NLIED<br>358-J4009X8000937                                       | мию<br>962.123726080555                                  | 144<br>14     | Devision<br>2 | насм<br>370нр                      | PS Fail                                | LMY 5.<br>17.95                       | MEA Index<br>61.12                   | NEA Compliance                  | Diseases / Defects<br>Neghritis                      |
| Body 7<br>616<br>611 | NLIED<br>DIBJISOSKABORNIT<br>DAXEBOOLEBORNIE                     | мию<br>962.123726080555<br>951.000315752708              | 800<br>M      | Derition<br>2 | насти<br>370на<br>360на            | <b>PETA</b><br>15 mm<br>20 mm          | 1009 %<br>17.9%<br>50.2%              | <b>BEA Index</b><br>61.12<br>60.37   | WEA Complance                   | Diseases / Defects<br>Nephritis<br>Nephritis         |
| Body 7<br>414<br>411 | NUIRD<br>DSBJABORKROOKRET<br>DMUJBOORKROOKRET<br>DMUJBOORKROTIRD | 962.123726080555<br>961.000215752708<br>962.123771507528 | 844<br>M<br>M | 2<br>4<br>4   | 170xg<br>170xg<br>130xg<br>422.5xg | <b>Para</b><br>10 mm<br>20 mm<br>20 mm | Darrs 7.95<br>17.95<br>15.25<br>15.25 | MEA Index<br>61.12<br>60.37<br>61.21 | NEA Complement<br>C<br>C<br>C   | Diseases / Defense<br>Nephritis<br>Nephritis<br>None |

2)

1

The MSA Compliance column will display a red cross (non-compliance) or a green tick (compliance). Hover over the cross to learn why the carcase was noncompliant. If there are multiple diseases detected, hover over 'Multiple' to view a list of the detected diseases identified on that carcase.

| Carcase | List             |                         |     |           |         |       |       |           | •                                        | ownload Data 🔒   |
|---------|------------------|-------------------------|-----|-----------|---------|-------|-------|-----------|------------------------------------------|------------------|
| Body #  | NUSID            | RFID                    | Sex | Dentition | HSCW    | PRFat | LMY 5 | MSA index | MSA Compliance                           | Diseases / Defec |
| 631     | SMUKJ067X8Q00805 | 562 123726317178        | м   | 4         | 370kg   | 15 mm | 56.2% | 62.37     | 0                                        | Nephritis        |
| 651     | 3MHHE549X8P00220 | 982 123718121787        | м   | 0         | 384.5kg | 96 mm | 56.3% | 61.28     | 0                                        | Nephritis        |
| 607     | 3MUGG839X8Q91335 | 992 122720440595        | м   | 2         | 409kg   | 7 mm  | 60.5% | 60.45     | 0                                        | Nephritis        |
| 653     | 3MHGJ348XBM01234 | 562 (23530659098        | м   | 4         | 554.5kg | 15 mm | 67.2% | 60.51     | 0                                        | Nephritis        |
| 655     | SMUKJ067XBQ00799 | 982 123726317174        | м   | 4         | 4254g   | 20 mm | 50.2% | 64.25     | 0                                        | None             |
| 643     | 3MHGJ048X8M01241 | 882.123530659115        | м   | 4         | 395Kg   | 5 nn  | 63.6% | NA        | 8                                        | None             |
| 600     | 358HB026LBRH0256 | 551.000313424590        | м   | 2         | 355 Skg | 92 mm | 60.4% | 62.94     | C. C. C. C. C. C. C. C. C. C. C. C. C. C | None             |
| 651     | SM-HWSBEXBQ00040 | <u>962 (23736961313</u> | м   | 2         | 366kg   | 90 mm | 50.6% | NA        | 8                                        | None             |

3

The carcase list can be filtered using the arrows next to each column heading, or by selecting the three dots, you can filter and hide or show extra columns.

| Body # | NLISID           | RFID             | Sex | Dentition | HSCW    | P8 Fat | LMY % | MSA Index | MSA<br>Comot + 1       | Diseases / Defects |
|--------|------------------|------------------|-----|-----------|---------|--------|-------|-----------|------------------------|--------------------|
| 631    | 3MUKJ067X8Q00803 | 962 122726317178 | м   | 4         | 370kg   | 15 mm  | 55.2% | 62.37     | Unsert<br>Sert by ASC  | Nephvilis          |
| - 668  | OMHHEO48X8P00320 | 962 122718121787 | м   | 0         | 384.5kg | 16 mm  | 56.2% | 61.28     | Sort by DESC<br>Filter | Nephritis          |
| 637    | 3MUGG698KBQ01235 | 962 123728440696 | м   | 2         | 409kg   | 7 mm   | 60.5% | 60.45     | Hide<br>Show columns   | Nephritis          |

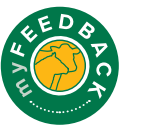

animalhealth